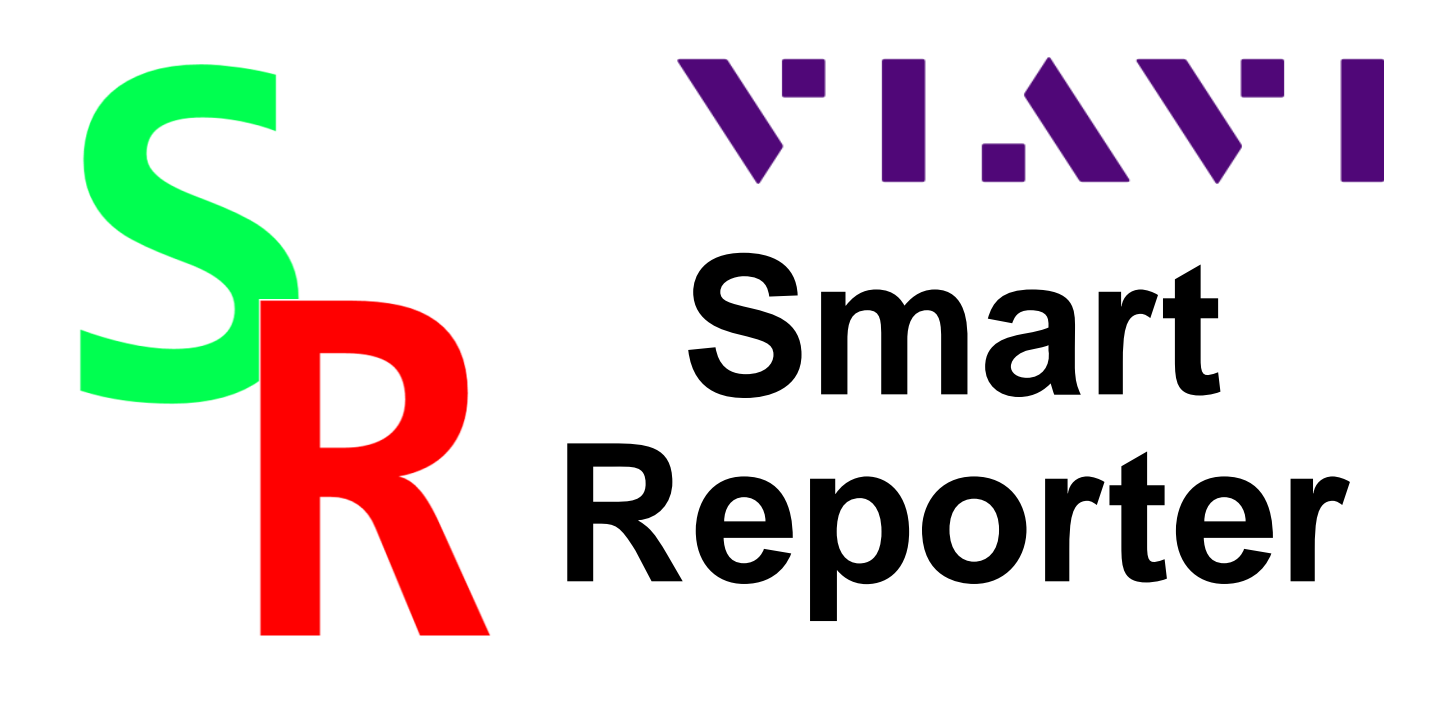

# **Getting Started**

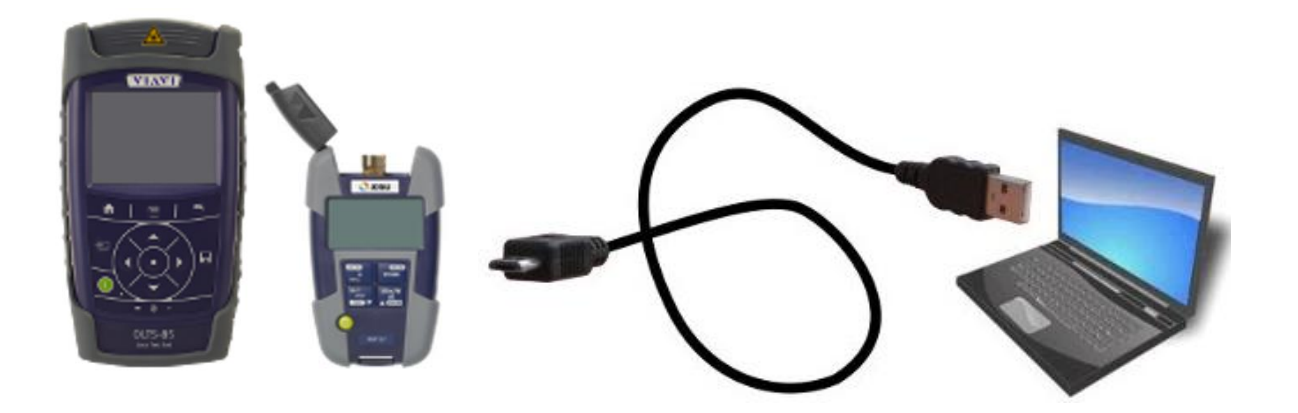

Managing measurement results of

- SmartClassFiber devices
- SmartPocket devices

| Manual<br>Version | Date       | Based on<br>SR-Version | Comment                                                                                  |
|-------------------|------------|------------------------|------------------------------------------------------------------------------------------|
| V. 0.7            | 2018-05-09 | V. 2.70                | Preliminary (Author: Reinhard Beneken)                                                   |
| V. 1.0            | 2018-05-25 | V. 2.70                | Initial version (same author)                                                            |
| V. 1.1            | 2018-05-25 | V. 2.70                | Layout issues (same author)                                                              |
| V. 1.2            | 2018-05-28 | V. 2.70                | Some debugging (same author)                                                             |
| V. 1.3            | 2018-08-21 | V. 2.80                | Downloads are now running interactively.<br>Supports "devices" on USB pen drives.        |
| V. 1.4            | 2018-08-27 | V. 2.82                | New: "Sync". New: "RC", "Sync", "Screenshot" dialogs aren't modal ("blocking") any more. |
| V. 1.5            | 2018-10-05 | V. 2.90                | Supports "devices" anywhere on disk                                                      |
| V. 1.6            | 2018-11-30 | V. 2.93                | Text "Export Result" edited.                                                             |
|                   |            |                        |                                                                                          |

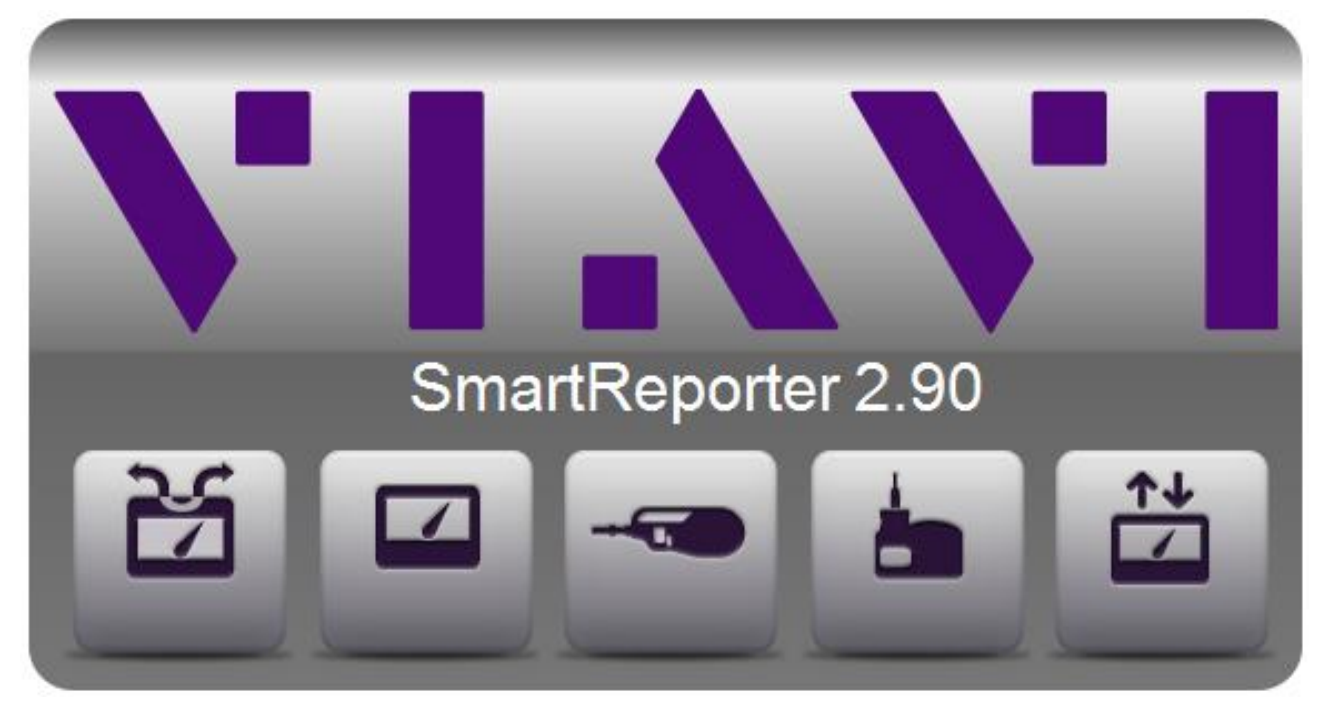

Fig. 2: SmartReporter splash screen

# Functions of the VIAVI SmartReporter

### Scope:

• Supports all VIAVI (formerly: JDSU) SmartClassFiber and SmartPocket devices.

### **Reporting measurement results:**

- Lists all supported devices that are connected via USB cable or via USB pen drive.
- Downloads measurement results from any displayed application of any listed device.
- Supports browsing, sorting and filtering (but not: editing) the measurement results.
- Exports measurement results as CSV ("<u>C</u>omma <u>S</u>eparated <u>V</u>alues") file (→ "Excel").
- Stores meta information (about the customer etc.) to include in reports.
- Creates customized reports as PDF or HTML files.

### Miscellaneous:

- Offers various screenshot functionalities ..
  - .. for classroom purposes.
  - .. for long-time logging of measurement results.
- Offers loss-less storing and recalling of all downloaded measurement results.
- Offers a RC window to enable a "SCPI communication" with the connected device.
- Offers to synchronize the connected device's clock with the PC's system clock.

# Installing the VIAVI SmartReporter

including the necessary drivers

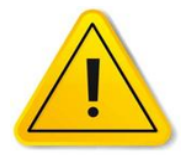

Before connecting any SmartClassFiber or SmartPocket device to your PC you have to make sure that all the necessary drivers are installed.

On Microsoft Windows, start the "SmartReporter\_xx.yy\_Setup.msi" installation file, and proceed according to the instructions of the SmartReporter Setup wizard.

Fig. 3: SmartReporter Setup wizard

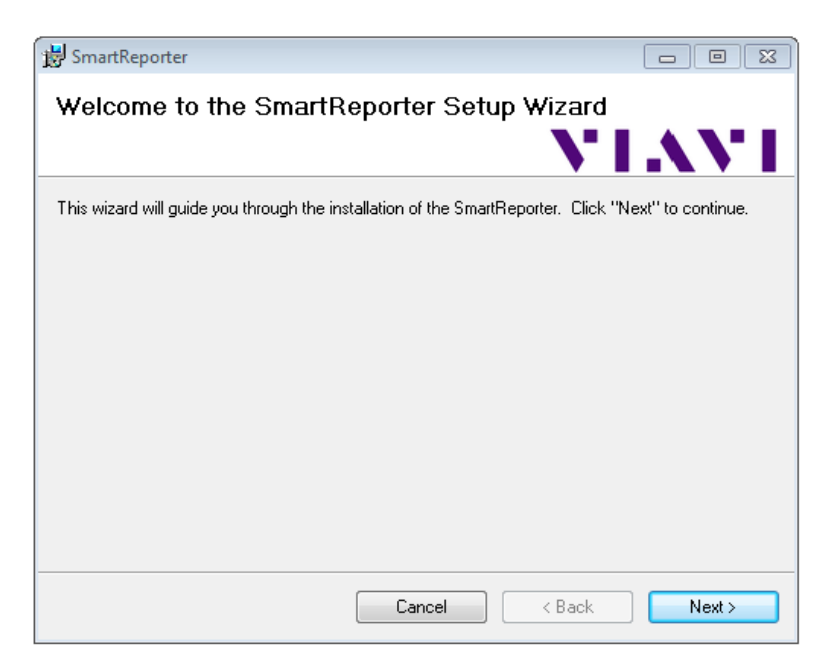

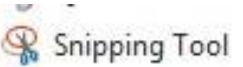

SmartReporter

Skype for Business 2016

WordPad

Fig. 4: Start menu entry

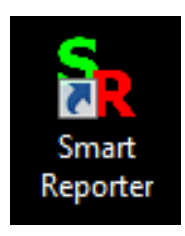

Fig. 5: Desktop shortcut The installation setup software proposes

"C:\Program Files (x86)\ViaviSolutions\SmartReporter\"

as installation directory and copies all necessary files into the selected directory.

It will also create a folder "SmartReporter" within the start menu and a shortcut on the desktop.

Finally, all drivers needed for

- OLx-3y (SmartPocket devices)
- OLx-5y (SmartClass devices)
- OLx-8y (SmartClassFiber devices)

will be installed.

# **Connecting devices**

After completing the setup, connect any number of SmartClassFiber and / or SmartPocket device(s) to an available USB port of your computer, using a USB-A to Micro-USB-B cable for each device.

Make sure the devices have completed their boot process before connecting them.

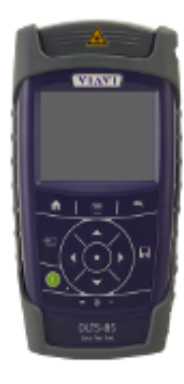

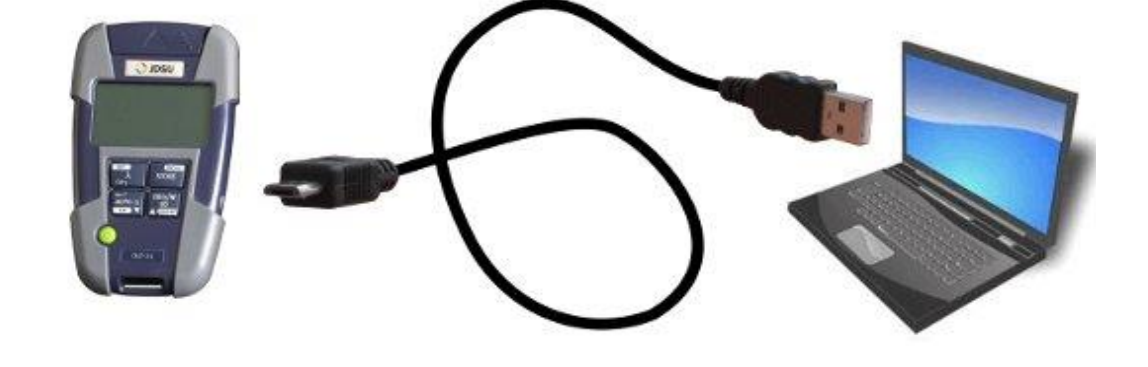

Fig. 6: Connecting the device to a computer.

### Note:

Connecting a device for the first time, your system will detect the new hardware and complete the driver installation. This may take several seconds or even minutes.

| 📥 Device Manager 📃 🗖 🖻                | < |
|---------------------------------------|---|
| <u>File Action View H</u> elp         |   |
|                                       |   |
| Monitors                              | * |
| Network adapters                      |   |
| Ports (COM & LPT)                     |   |
| Communications Port (COM1)            |   |
| SmartPocket Class Device Port (COM19) | - |
| Viavi SCF Device (COM51)              | ノ |
| Processors                            | - |
|                                       |   |
|                                       |   |

To be sure that the drivers are working properly, you may check the assigned COM-Port of the SmartPocket device or the SmartClass Fiber device within the Device Manager located inside the Control Panel of Microsoft Windows (e.g. "COM19" or "COM51") as shown.

The installation is completed now.

Fig. 7: Microsoft Windows device manager

# **First steps**

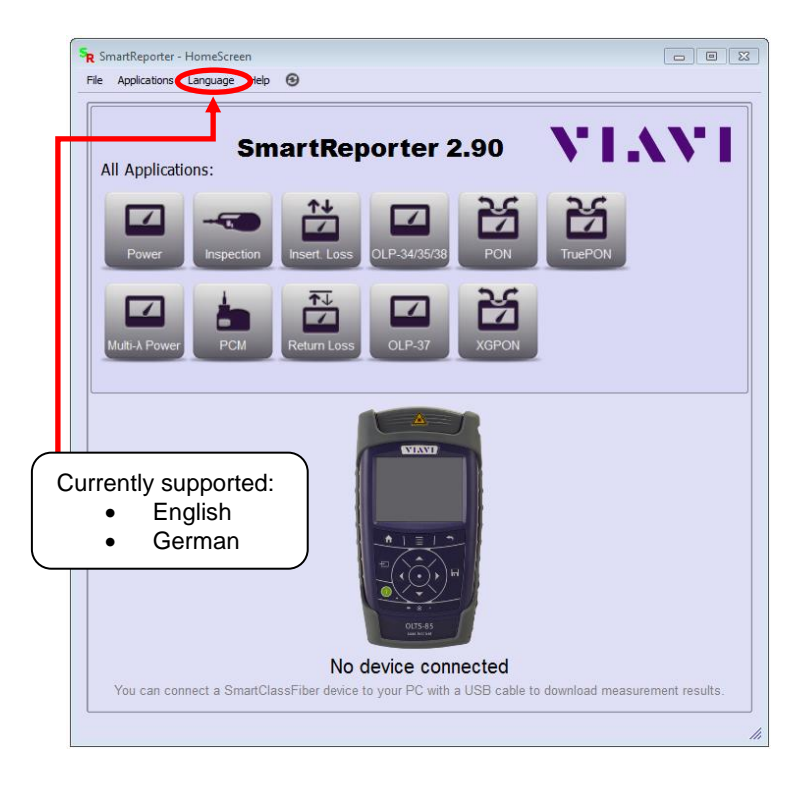

After starting the SmartReporter and having waited for the splash screen to disappear the SmartReporter HomeScreen will show up.

For the moment, just ignore both rows of application buttons. They are needed to later recall any measurement results downloaded and stored before.

Fig. 8: HomeScreen (no devices connected)

If you haven't done it already, please connect one or more SmartPocket or SmartClassFiber devices via USB cable to your PC.

SmartReporter will automatically detect them and provide an interface area for each device.

Fig. 9: HomeScreen with 2 devices

OLP-34
ORL-85
connected to your PC.

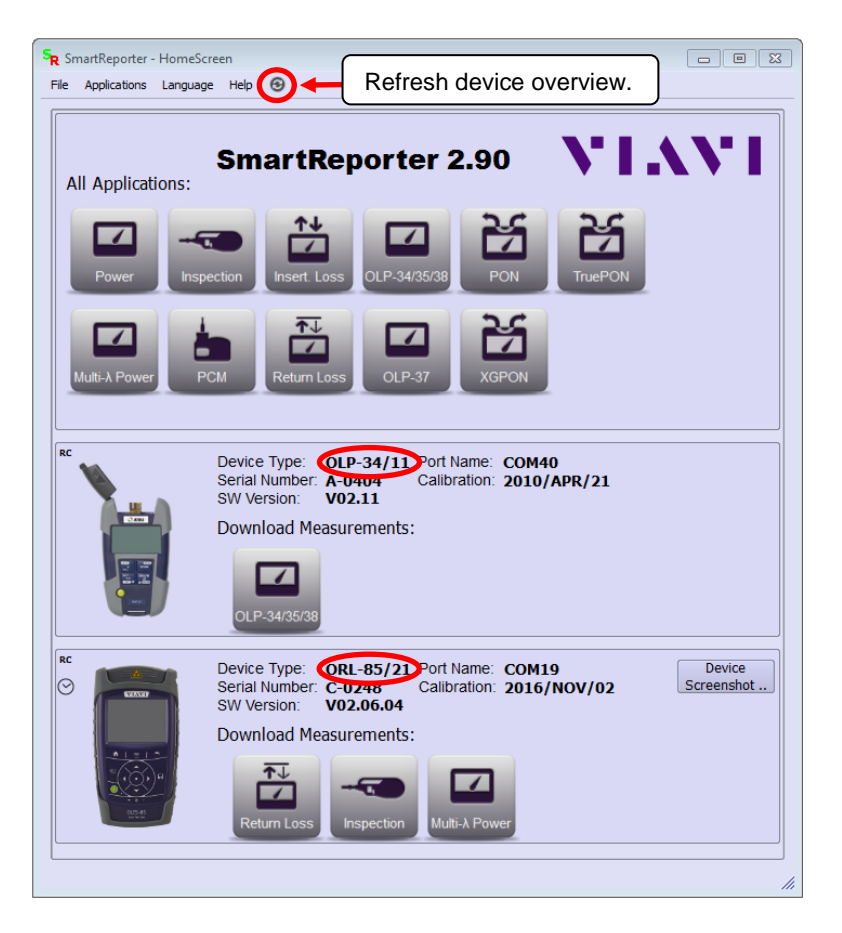

# The device interface area

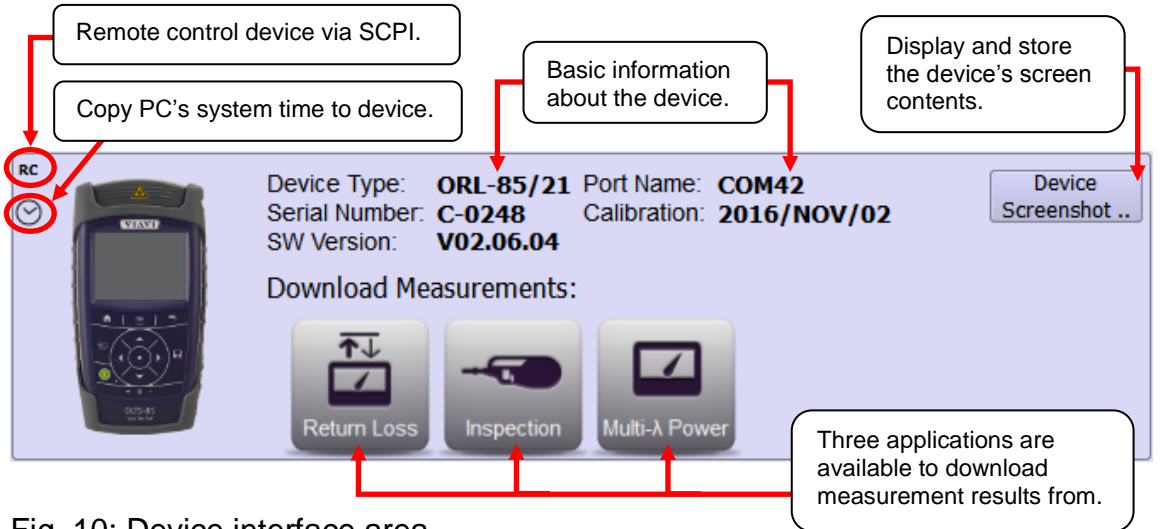

Fig. 10: Device interface area

The "**Device Screenshot**" feature <sup>\*)</sup> moves a copy of the device's current screen to your PC display (and maybe a beamer) to enable or improve

- classroom situations.
- logging tasks.
- long term monitoring.

Device screenshots can be

- displayed 100 / 200 / 300 % of its original size ("Zoom").
- manually triggered ("Reload") or saved as \*.png ("Save").
- automatically triggered ("Live") or saved as \*.png following user defined rules ("Options..").

<sup>\*)</sup> Not supported by SmartPocket devices ("OLx-3y")

| <u>₩</u> 1                   | 5:26 🛕 🖁 🖛                   |
|------------------------------|------------------------------|
|                              | <b>Auto λ</b><br>Multi       |
|                              | <b>1310 nm</b><br>-06.09 dBm |
| <b>1550 nm</b><br>-06.00 dBm |                              |
| Zoom 🕞 Reload                | Close Close                  |

Fig. 11: Screenshot window

| *IDN? E                                    | ands, queries and error messages Export to USB stick                                                                                                    |   |
|--------------------------------------------|----------------------------------------------------------------------------------------------------|---|
| :MSCOPE:IN                                 | SP:PRF:NAMES? Send                                                                                                    |   |
| lesponse from                              | m device:                                                                                                    |   |
|                                            |                                                                                                    | _ |
| "MM (IEC-61<br>(IEC-61300-                 | 339-9-35 Ed. 20) *** 788bon; HM (BC: 41309-35 Ed. 20) *** 788bon; SH 44C (BC: 41309-35 Ed. 20) ***<br>3-35 Ed. 20) *** 5M PC & Fiber Stub (BC: 61309-35 Ed. 20) *** 5M UPC (BC: 61309-35 Ed. 20) ***                                                                                                    | 4 |
| "MM (IEC-61<br>(IEC-61300-                 | 309-3-35 Ed. 20) <sup>+++</sup> Tilbon, MM (BC: 41303-35 Ed. 20) <sup>+++</sup> Tilbon, SM APC (BC: 41303-35 Ed. 20) <sup>+++</sup><br>3-35 Ed. 20) <sup>+++</sup> TSM PC & Fiber Stub (BC: 41303-35 Ed. 20) <sup>+++</sup> TSM LIPC (BC: 41303-35 Ed. 20) <sup>+++</sup><br>essages:                                                                                                    |   |
| MM (IEC-61<br>(IEC-61300-<br>tead Error Me | 1309-3-35 Ed. 2 0) *** 786mm, MM (DE: 41309-3-35 Ed. 2 0) *** 786mm, SM APC (DE: 41309-35 Ed. 2 0) *** 584 APC (DE: 41309-35 Ed. 2 0) *** 584 APC (DE: 41309-358 Ed. 2 0) *** 584 APC (DE: 41309-358 Ed. 2 0) *** 584 APC (DE: 41309-358 Ed. 2 0) *** 584 APC (DE: 41309-358 Ed. 2 0) *** 584 APC (DE: 41309-358 Ed. 2 0) *** 584 APC (DE: 41309-358 Ed. 2 0) *** 584 APC (DE: 41309-358 Ed. 2 0) *** 584 APC (DE: 41309-358 Ed. 2 0) *** 584 APC (DE: 41309-358 Ed. 2 0) *** 584 APC (DE: 41309-358 Ed. 2 0) *** 584 APC (DE: 41309-358 Ed. 2 0) *** 584 APC (DE: 41309-358 Ed. 2 0) *** 584 APC (DE: 41309-358 Ed. 2 0) *** 584 APC (DE: 41309-358 APC (DE: 41309-358 APC |   |

Fig. 12: Remote control ("RC") window

The "**Remote Control**" feature ("RC") establishes a SCPI session to talk with the connected device.

You might

- use the "\*IDN?" button to check the connection.
- send any SCPI command or query and read any response from the device.
- monitor the device's error queue.

# Importing from USB pen drive or from disk

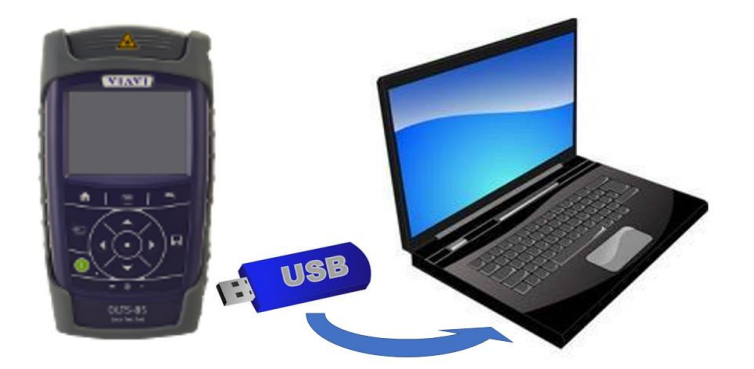

In some cases you might want to use an USB pen drive as an intermediate memory for downloading:

Fig. 13: Downloading via USB pen drive

Reasons:

- Minimize the risk of data loss by regularly creating backups.
- Provide preliminary reports to your customer.
- Avoid carrying your SCF device(s) physically to the report creation site.
- Speed up downloading of huge amount of measurement results.

**Import:** How to read the backup:

- Connect the USB pen drive to your PC. The device interface area(s) appear(s).
   or use "File" → "Open device.." to select a device directory from disk.
- In case of multiple backup timestamps, select one of them before downloading results.

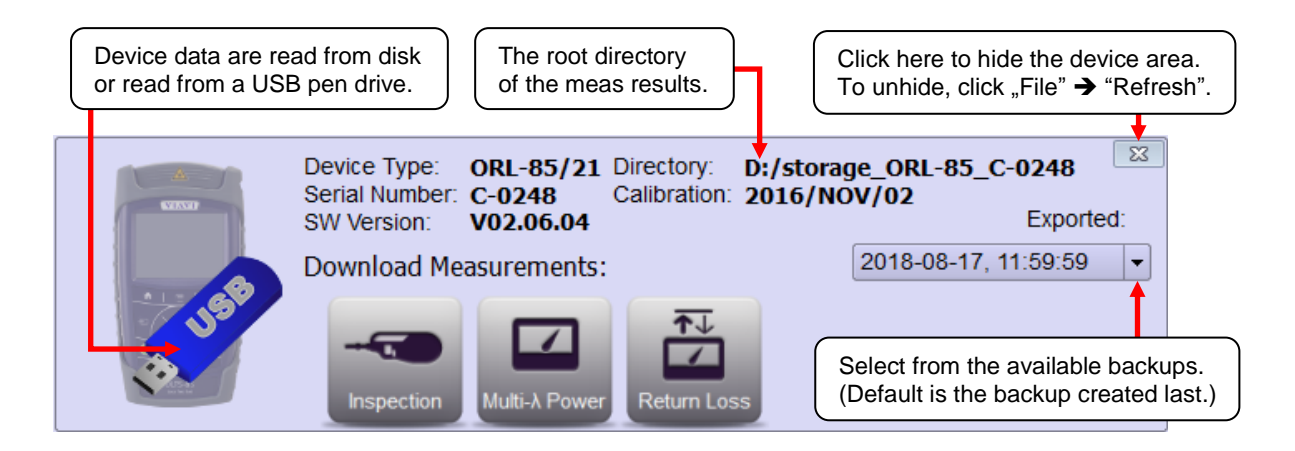

Fig. 14: Device interface area of an "imported" device

**Performance:** For huge amounts of data (like hundreds of PCM or MSCOPE results) the export plus import procedure is around 2 to 3 times <u>faster</u> than the direct download using a USB cable.

Flexibility:The Smart Reporter identifies the backups by device type, serial number<br/>and the date/time of creation.<br/>Therefore you can use a single USB pen drive to export any number of<br/>backups from any number of SCF devices.

# Excursus: Creating a SCF backup ("export")

Fig. 15: The management home screen of a SCF device

**Export:** How to create the SCF backup:

- Step 1: Bring up the device's management home screen.
- Step 2: Insert any USB pen drive in either one of the device's USB connectors.

#### Step 3: SCF Software V02.06.x SCF Software V02.07.x and before: and later: Device Type: ORL-85/21 Port Name: COM42 R SCPI communication to: ORL-85/21, C-0248 ("COM42") CPI commands, gueries and error message Export to USB stick ... \*IDN? Enter SCPI command or query: Test Profiles Projects Data Storage :SYSTEM:STOR:DATA:EXP GEN Fig. 17 Response from device: Select "Data Storage", Fig. 16 then select "Export Results to USB

Use the SmartReporter (or any other RC interface) to send ":SYSTEM:STOR:DATA:EXP GEN"

Step 4: A user message displayed in the SCF management home screen will reflect the begin and the end of the result export.
Fig. 18: Result export in progress.

CSV and Memory Image.".

USB

# **Application windows: Common properties**

| Measurem<br>• S             | ent results<br>ave and O  | s<br>Ipen                     | Repo                      | rt templates                                                                     | s.            |                          | Any co<br>Re-sor                        | lumn heade<br>t results. | r:                    |
|-----------------------------|---------------------------|-------------------------------|---------------------------|----------------------------------------------------------------------------------|---------------|--------------------------|-----------------------------------------|--------------------------|-----------------------|
| Export as CSV file          |                           |                               |                           | emove selected results.                                                          |               |                          |                                         | Create Report as         |                       |
| Hide / Unhide columns.      |                           |                               |                           | Filter: Hide the non-matching results.                                           |               |                          | results.                                |                          | PDF or HTML file      |
| Sr Smart-R<br>File Edit     | eporter - Mu<br>Options F | ulti-λ Powe                   | er - Currient<br>View Hel | Project: (no r<br>P                                                              | ame)          |                          |                                         |                          | 2 C                   |
| *                           | 8 🗗 🕯                     | <b>X</b>   🛒                  |                           | Filter:                                                                          |               | Proj                     | ject                                    |                          |                       |
| Ulti-A Powe                 | Devic<br>Serial<br>Softw  | e Type:<br>Number<br>are Vers | O<br>C-<br>sion: V        | RL-85/21<br>0248<br>01.28.00                                                     | . Po<br>Ca    | ort Name:<br>alibration: | COM<br>201                              | 136<br>6/NOV/02          | Create<br>Report      |
| Project 🗸                   | Fiber<br>ID               | λ<br>[nm]                     | Power<br>[dBm]            | Power<br>[Watt]                                                                  | Power<br>[dB] | Reference<br>[dBm]       | Auto-λ                                  | Mod.Freq.<br>[Hz]        | Timestamp Date / Time |
| default                     | FiberID1                  | 1310                          | -7.19                     | 191.2 uW                                                                         | -2.47         | -4.72                    | Detected                                | CW                       | 2017-04-03T16:28:29   |
| default                     | FiberID1                  | 1550                          | -7.61                     | 173.2 uW                                                                         | -2.94         | -4.67                    | Detected                                | CW                       | 2017-04-03T16:28:29   |
| defa Rep                    | peat                      | 1310                          | -7.14                     | 193.0 uW                                                                         | -2.42         | -4.72                    | Detected                                | CW                       | 2017-04-03T16:32:52   |
| defat dov                   | vnload.                   | 1550                          | -7.59                     | 174.1 uW                                                                         | -2.92         | -4.67                    | Detected                                | CW                       | 2017-04-03T16:32:52   |
| default                     | FiberID3                  | 1310                          | -9.08                     | <sup>12</sup> To sel                                                             | ect one c     | or multiple res          | sult rows.                              |                          | 2017-04-03T16:33:13   |
| default FiberID3 1550 -9.30 |                           |                               | 11 use "C<br>as in M      | use "Click", "Ctrl-Click" and "Shift-Click"<br>as in Microsoft Windows Explorer. |               |                          | ,,,,,,,,,,,,,,,,,,,,,,,,,,,,,,,,,,,,,,, | 2017-04-03T16:33:13      |                       |
|                             |                           |                               |                           | 1                                                                                |               |                          |                                         | )                        |                       |

Fig. 19: The application window for the "Multi- $\lambda$ -Power" application

After downloading start, an application window will pop up automatically displaying the application's measurement results in a table.

As indicated in figure 19, you can now ..

- .. re-sort the results according to any column's contents.
- .. hide any non-relevant column.
- .. filter out any non-matching measurement result.
- .. delete any non-relevant measurement result.

As soon as the table fits your needs, you can ..

- .. create a copy of the current table for spread sheet use (like Microsoft Excel).
- .. create a copy of all download data for database storage.
- .. create a report for your customer.

### Storing and recalling the measurement results

|   | S <mark>R</mark> Sr | mart-R   | eporter - M  | ulti-λ Pow | er - Cu | rrent | Project: ( |
|---|---------------------|----------|--------------|------------|---------|-------|------------|
|   | File                | Edit     | Options      | Reporting  | View    | Hel   | р          |
|   | Б                   | Open     |              | Ctr        | +0      | in e  | Filter:    |
| ( | 8                   | Save     |              | Ctr        | +S      |       |            |
|   | P° :                | Save As  | s            |            |         |       | RL-85)     |
|   | Ø                   | Export   | as *.csv     |            |         | C-    | 0248       |
|   | ñ I                 | Back to  | HomeScreen   | Ctr        | HH      | V(    | )1.28.     |
|   | 0                   | Close Si | mart-Reporte | er Ctr     | l+Q     | ver   | Powe       |
|   | TIC                 | Ject     | ID           | [nm]       | [dB     | m]    | [Wat       |
|   | defau               | lt       | FiberID1     | 1550       | -7.61   |       | 173.2 uV   |
|   | dofou               | d+       | EiberID 1    | 1210       | 7 10    |       | 101.2.00   |

As usual,

- "Save",
- "Save As.." and
- "Open"

is used for storing downloaded measurement results and recalling them within the SmartReporter.

Fig. 20: "Open / Save / Save As..."

**Notes:** • Any "Save" or "Save As .." will create a \*.project file containing some device information and also a project directory of the same name:

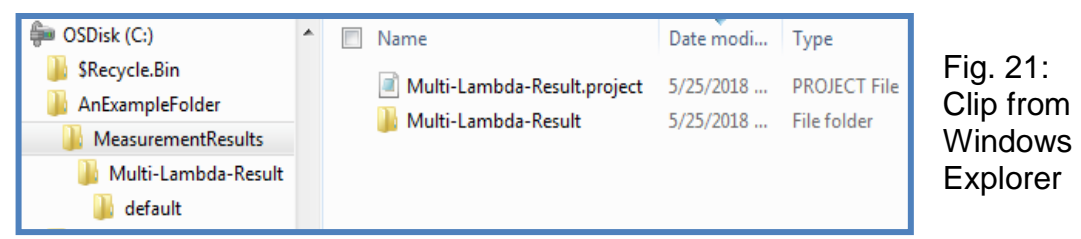

The subdirectories (like "default") of the project directory are filled with files containing the single measurement results.

 The images related to the "Inspection" and "PCM" application are stored as VGA (640 x 480 pixel) sized \*.jpg files.

### **Recalling:**

To recall the results, select "File"  $\rightarrow$  "Open" from the application window, then select and open the \*.project file.

If no device is connected to the SmartReporter, you can open any of the applications windows by tapping the respective button on the home screen.

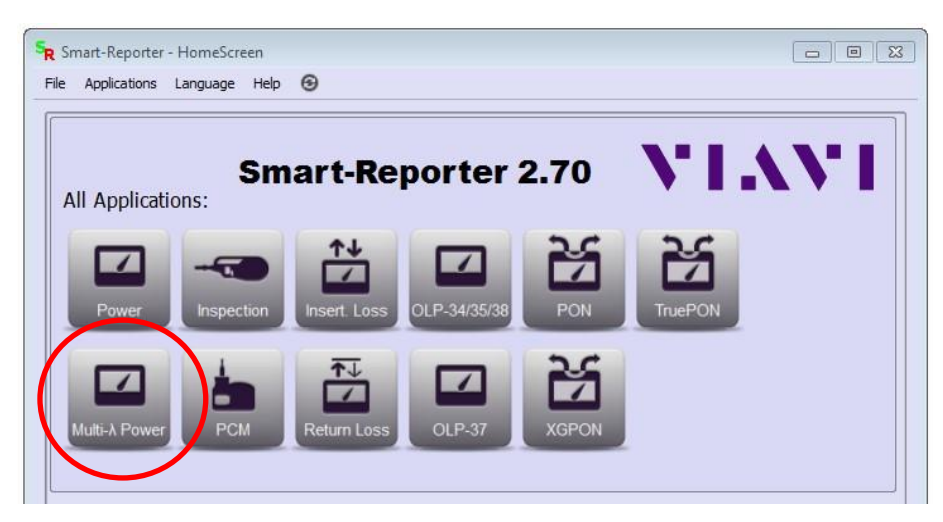

Fig. 22: HomeScreen application buttons

### **Exporting the measurement results**

| ſ | Smart-R   | eporter - Mi | ulti-λ Powe | er - Cu | rrent      | Project: |
|---|-----------|--------------|-------------|---------|------------|----------|
|   | File Edit | Options I    | Reporting   | View    | Help       | p        |
|   | 📄 Open    |              | Ctrl        | +0      | ۱<br>۱     | Filter:  |
|   | 💾 Save    |              | Ctrl        | +S      |            |          |
|   | 🕑 Save As | s            |             |         | 0          | RL-85    |
| • | Export    | as *.csv     |             |         | <b>C</b> - | 0248     |
|   | Back to   | HomeScreen   | Ctrl        | +H      | V          | )1.28.   |
|   | 🔞 Close S | mart-Reporte | er Ctrl     | +Q      | ver        | Powe     |
|   | rioject   | ID           | [nm]        | [dB     | m]         | [Wat     |
|   | default   | FiberID1     | 1550        | -7.61   |            | 173.2 u\ |
|   | dofoult   | EiborID 1    | 1210        | 7 10    |            | 101 2.4  |

Select

"File" → "Export as \*.csv …"

if you want to export the measurement results as a "<u>c</u>omma <u>separated values</u>" file.

There are two reasons you might want to create a \*.csv file:

Fig. 23: "Export as \*.csv..."

### Reason 1: "Copy of current table":

You want to create a copy of the current table for spread sheet use (like Microsoft Excel).

Only the rows and columns presently displayed are transferred.

Fig. 24:

You can open the \*.csv file directly with Microsoft Excel.

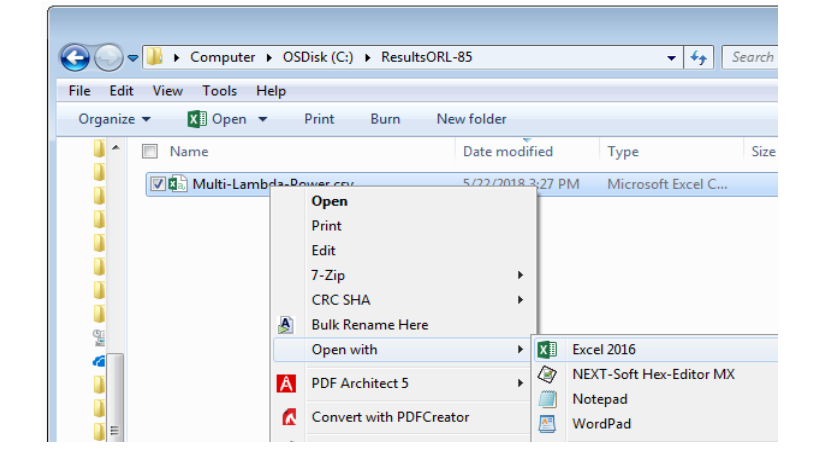

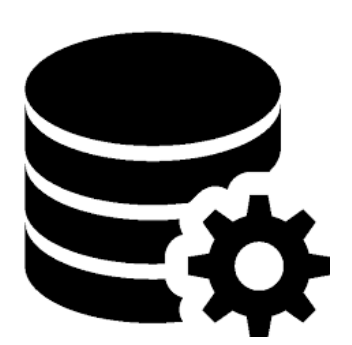

Fig. 25: A database symbol

### Reason 2: "Copy of download data":

You want to store all downloaded measurement results into a \*.csv file to feed a database designed to meet your own requirements.

Included:

Not included:

- Hidden columns
- Results filtered out
- Results deleted
- Results filtered out
- **Notes:** Each value has an associated description placed before.
  - From within SCF instruments select
     "Data Storage" → "Export Results to USB" to create \*.csv files using the same format.
  - If present, images can be stored optionally.

### Creating a template (a report header) and a report

| SR Report Templates                                                                                                    | ß                                                                |
|----------------------------------------------------------------------------------------------------|------------------------------------------------------------------|
| Report Templates<br>Create, Edit, Show o                                                                                       | r Delete a template                                              |
| <ul> <li>New template</li> <li>Edit template</li> <li>Show template</li> <li>Copy template</li> <li>Delete template</li> </ul> | BMI LLC<br>Example Inc.<br>Facemovie Ltd.<br>Mississippi Company |
| Template Description:                                                                                                    | Just a template example.                                         |
|                                                                                                    | Close                                                            |

Templates contain information about the technician, the contractor and / or the customer associated with a report.

To create a new template or edit an existing one, select

"Reporting" → "Report Templates"

from the application window.

**Note:** Unused (empty) fields will not be inserted into the report.

Fig. 26: "Report Templates" dialog

To finally create a Report, first click on the "Create Report" button to open a dialog for customizing the report:

| The Report Name<br>will appear on top                                      | SR Create Report                                                              | Select from a set of user defined<br>templates to include information                                                       |
|----------------------------------------------------------------------------|-------------------------------------------------------------------------------|----------------------------------------------------------------------------------------------------|
| of the report.                                                             | Report Name: Example<br>Select Template: Select a template                    | Contractor and the Customer.                                                                                                |
| Normally, each<br>measurement result<br>fits into a single<br>report line. | Project: All projects  Report Date: Tuesday, May 22, 2018                     | If the report should be only<br>about one single project,<br>it can be specified here.                                      |
| If not, the layout can<br>be redefined here.                               | Setting Column Widths:<br>Automatically Manually<br>Splitting up report table | Manually:<br>The column widths in the<br>report will be copied from<br>the application window,<br>where the user can change |
| Select the type<br>of report you<br>want to create.                        | Show Preview                                                                  | them by dragging any<br>border between column<br>headers.                                                                   |

Fig. 27: "Create Report" dialog

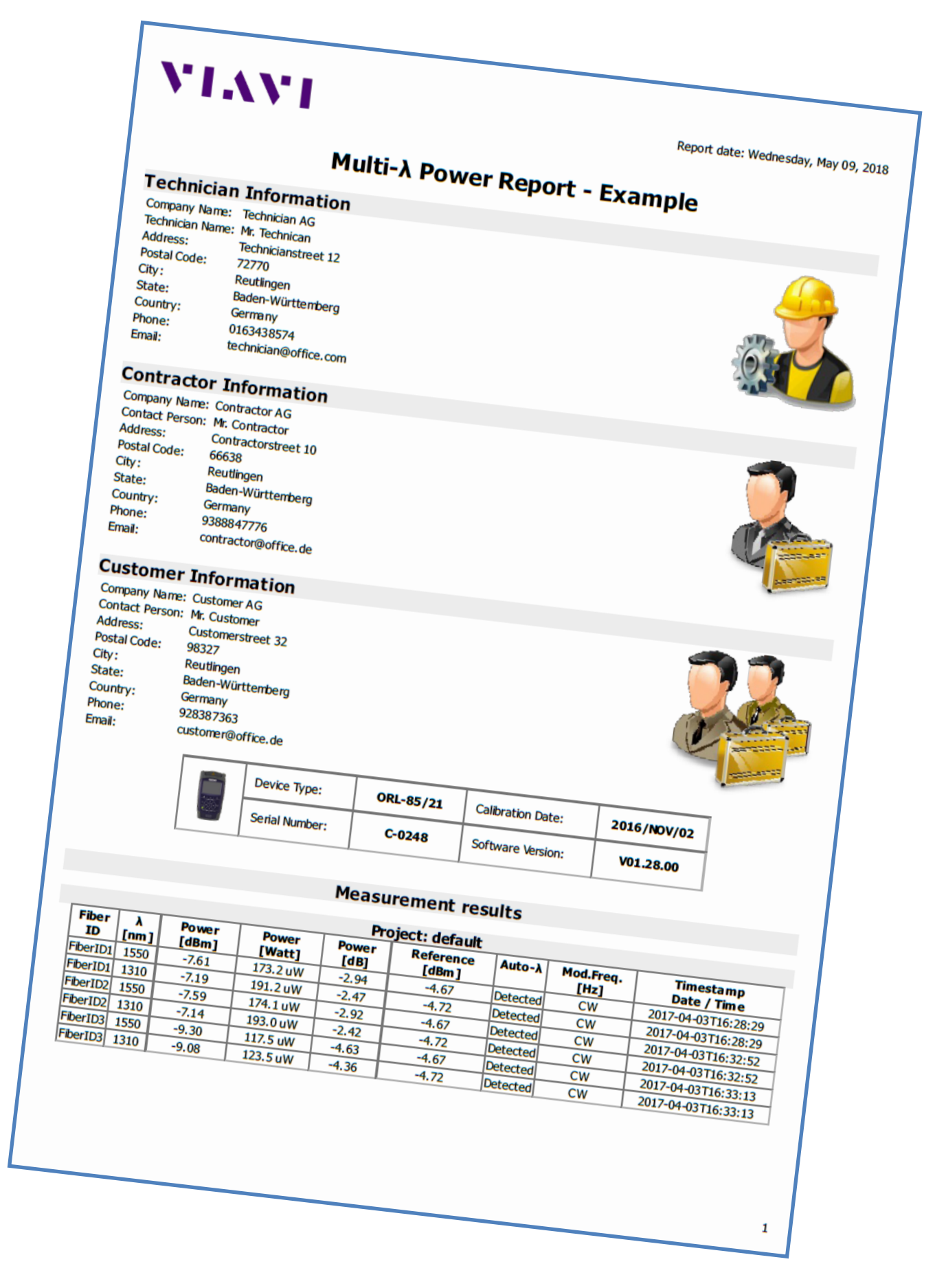

Fig. 28: Printed Report "Example"

# **Inspection / PCM: Additional features**

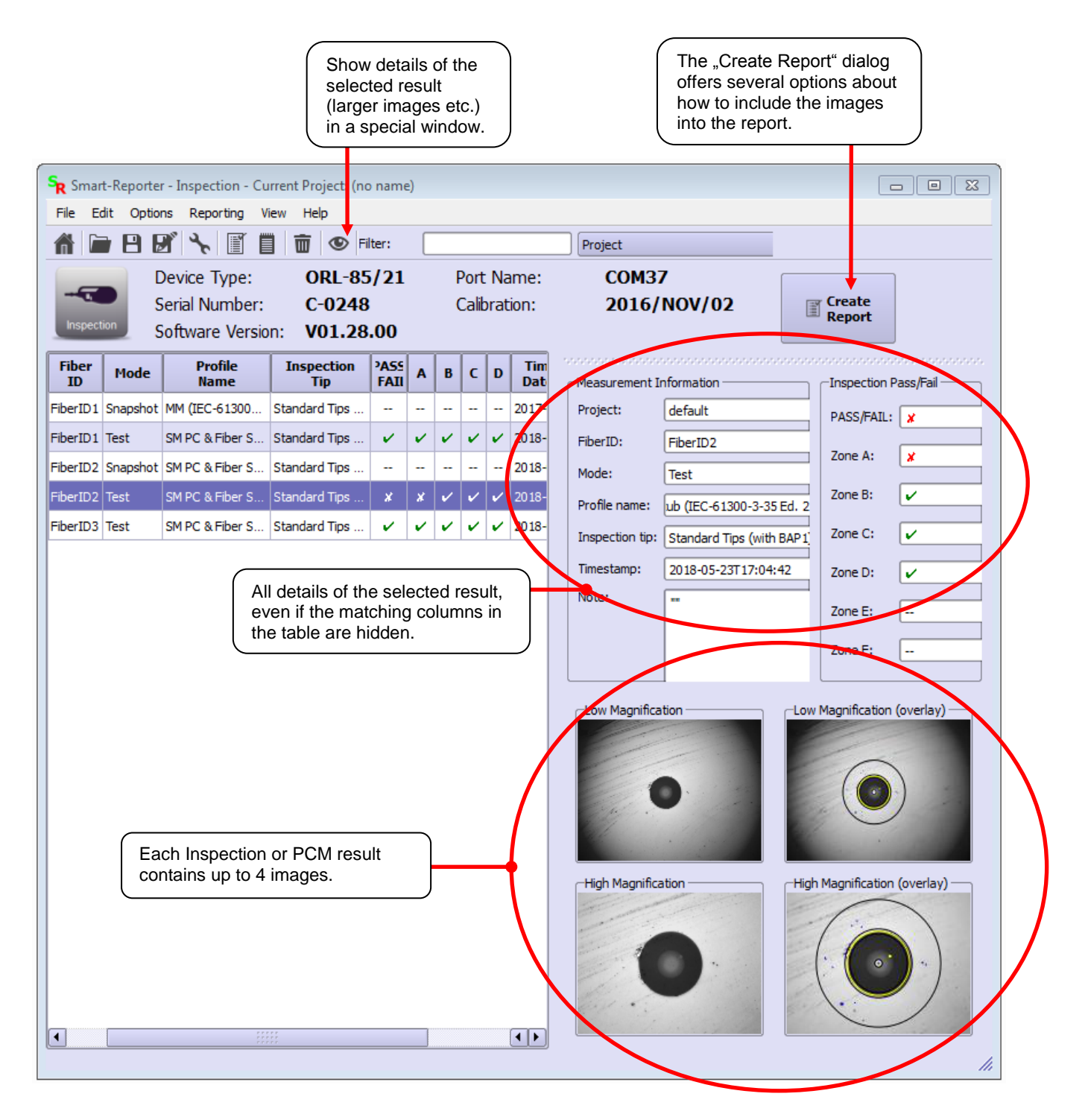

Fig. 29: Application window "Inspection"

# **TruePON (OLP-88): Additional features**

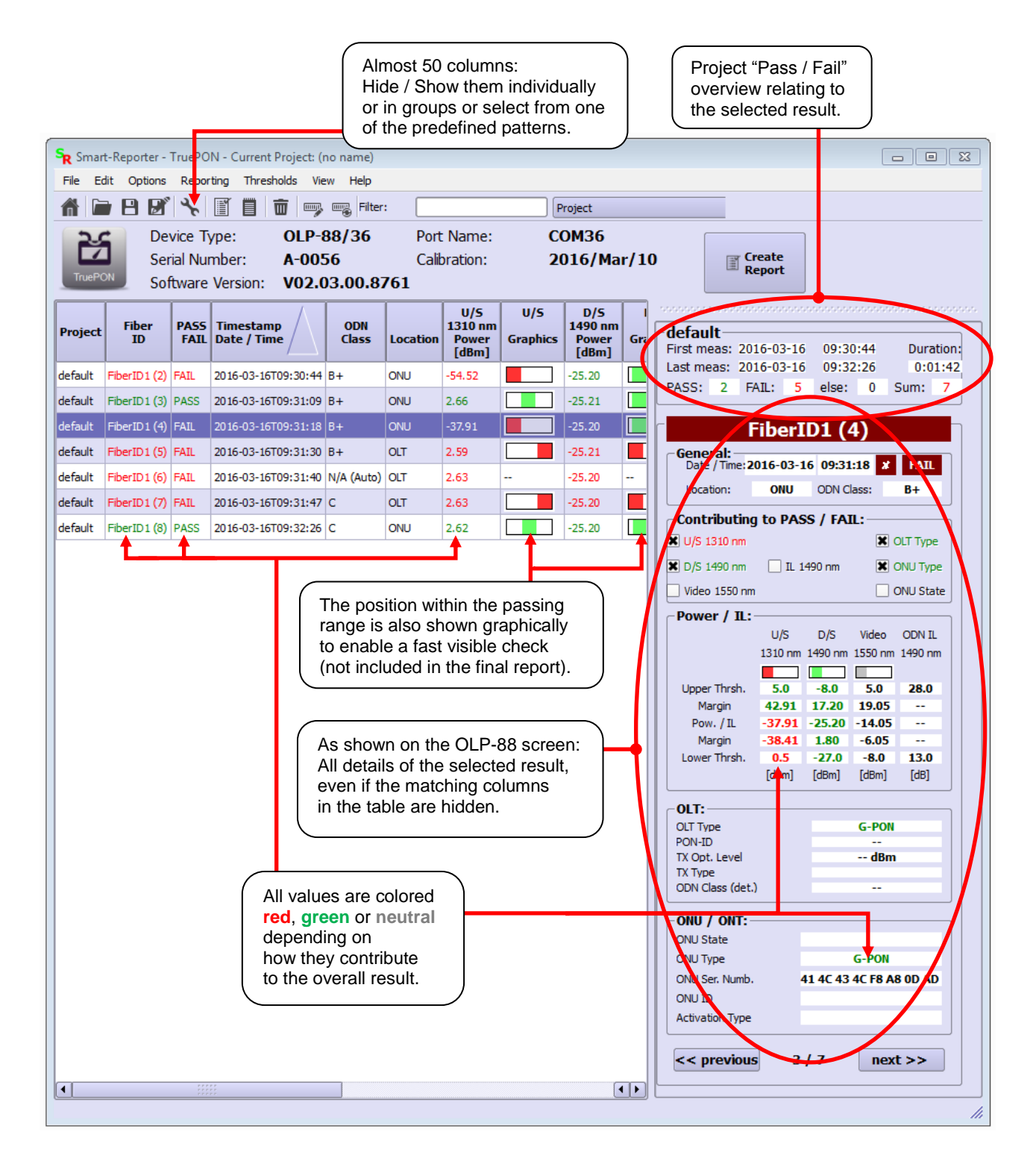

Fig. 30: Application window "TruePON"

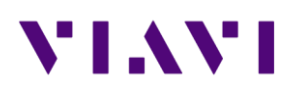

North America +1 844-468 4284

Latin America +1 954 688 5660 China+86 21 6859 5260Germany+49 7121 86 0

Viavi product specifications and descriptions in this document are subject to change without notice. © 2018